Passage au système de commandes en ligne

Démonstration virtuelle : <u>https://www.youtube.com/watch?v=0q2si6\_GYC8&t=9s</u>

1. Inscrivez <u>https://mdn.ahotlunch.ca/login</u> dans votre navigateur et appuyez sur '*click here*'

| - 3 | <ul> <li>Email Address</li> </ul>                   |                                             |
|-----|-----------------------------------------------------|---------------------------------------------|
| 3   | Password                                            |                                             |
|     | Keep me signed in                                   |                                             |
|     | LOON                                                | Forgot Password7<br>Re-send Activation Link |
|     |                                                     |                                             |
|     | Parents click here to sign up.<br>View sample menus |                                             |

2. Inscrivez l'information du parent : Parent Sign Up

| First Name *          | Last Name *         |
|-----------------------|---------------------|
| Robert                | Un Tel              |
| Email *               | Phone               |
| mosaiquemdn@gmail.com | e.g. (541) 754 3010 |
| Password *            | Confirm Password *  |
|                       |                     |
| Capicha =             |                     |
| 8+0= 8                |                     |

- 3. Valider votre compte en appuyant sur 'Verify Email' dans votre courriel
- 4. Choisissez français et acceptez les termes et les conditions

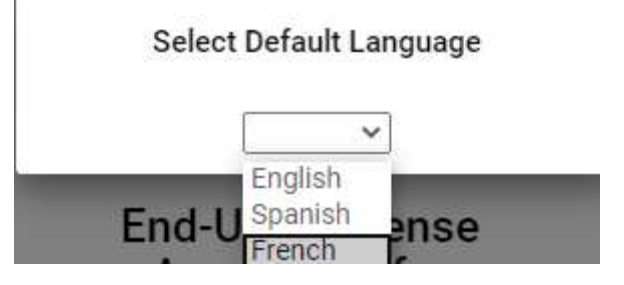

5. Appui sur 'Étudiant' et ajoute ton enfant

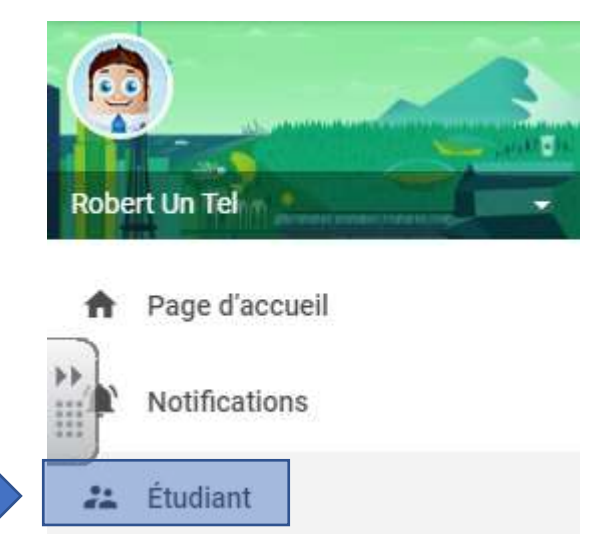

6. Inscrire le nom de ton enfant et ajoute le code 'mdn' pour le campus et appui sur 'create'

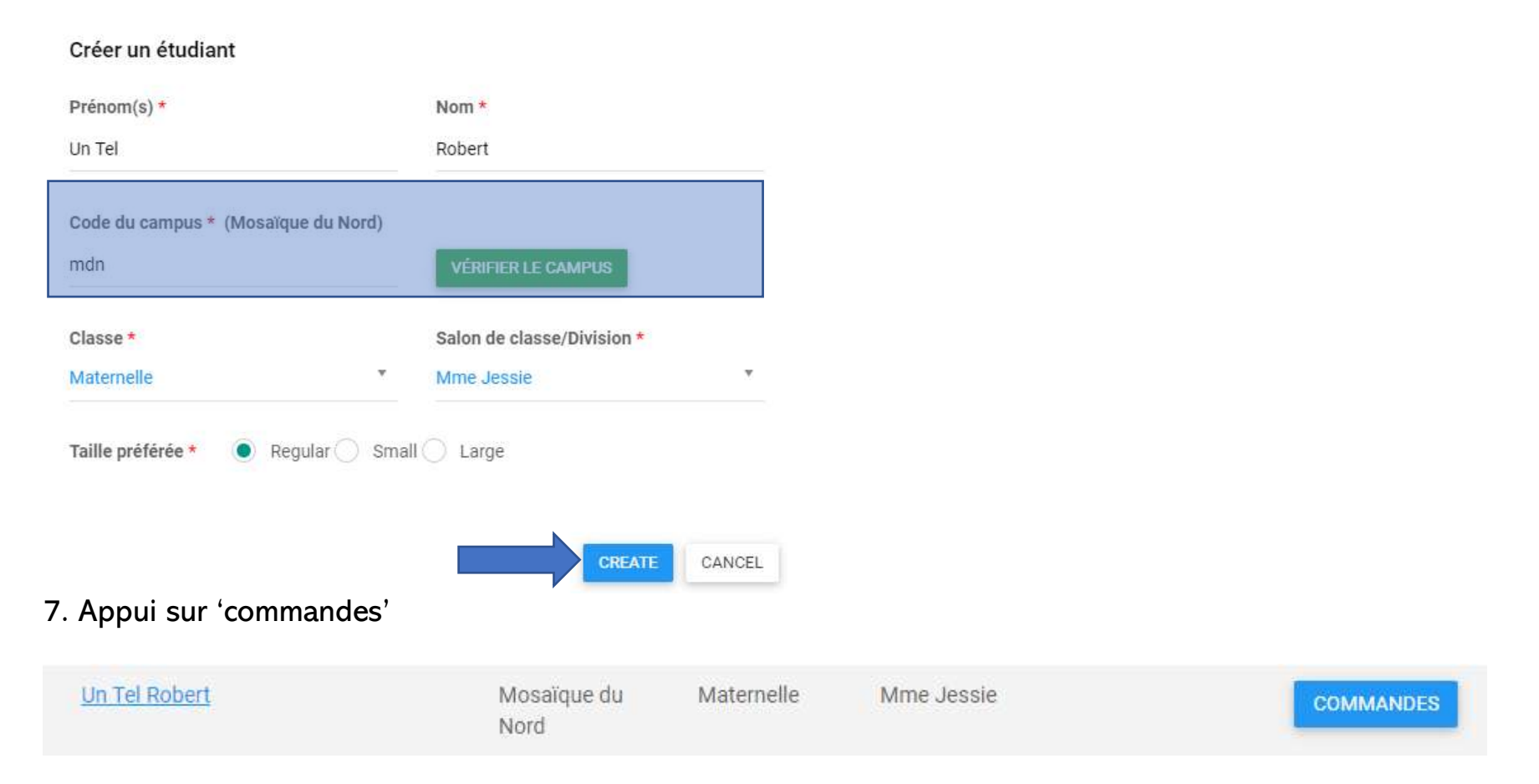

## 8. Et à nouveau sur 'commandes' à côté de novembre et décembre

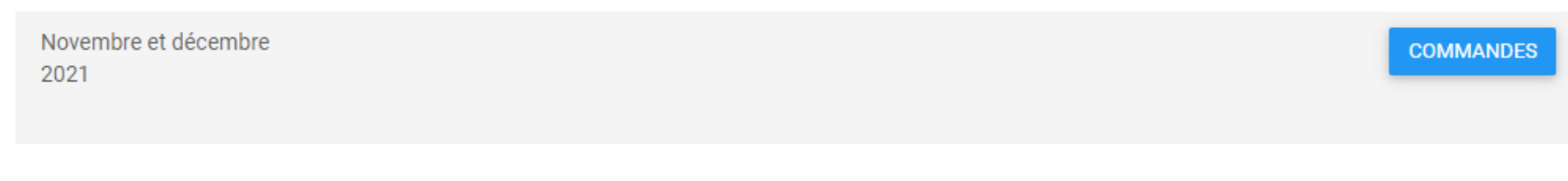

## 9. Vous êtes prêts à commander :

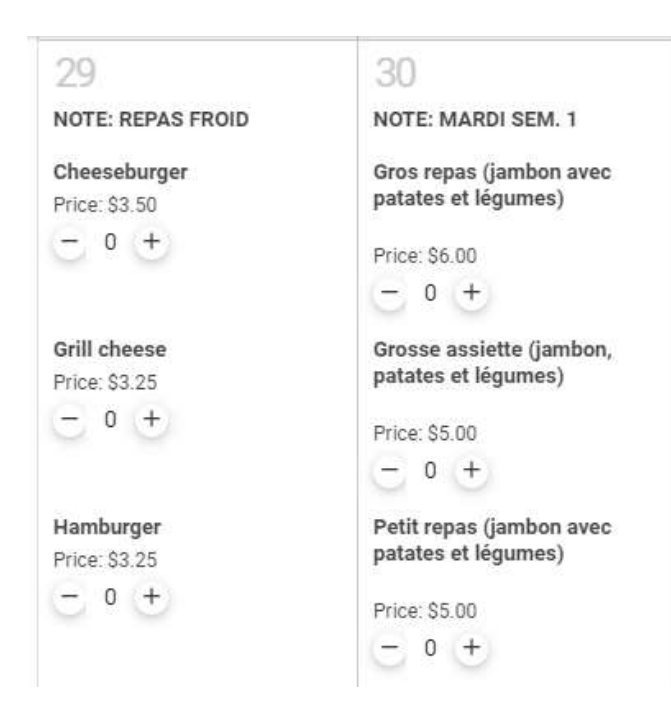

10. Appui sur la flèche pour voir le prochain mois.

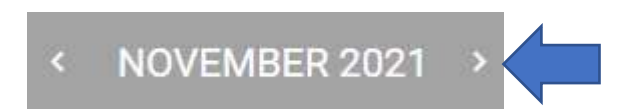

11. Un fois que vos choix sont complétés, vous pouvez appuyer sur le petit panier pour régler votre facture :

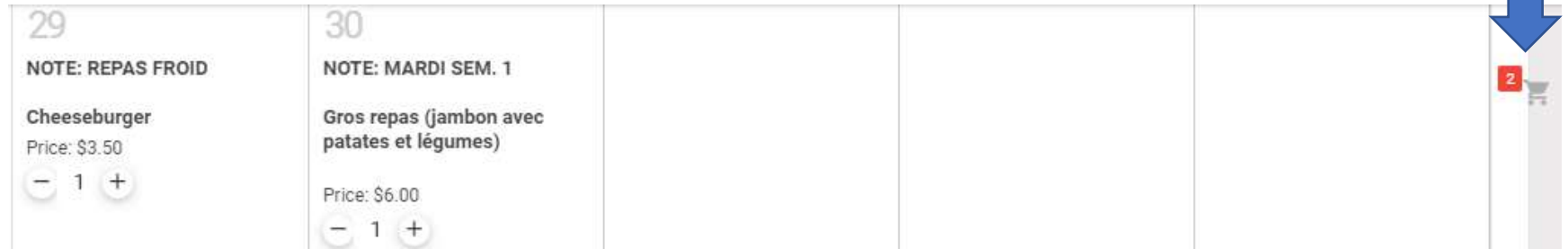